#### 1. 院內網頁點選教學與圖書

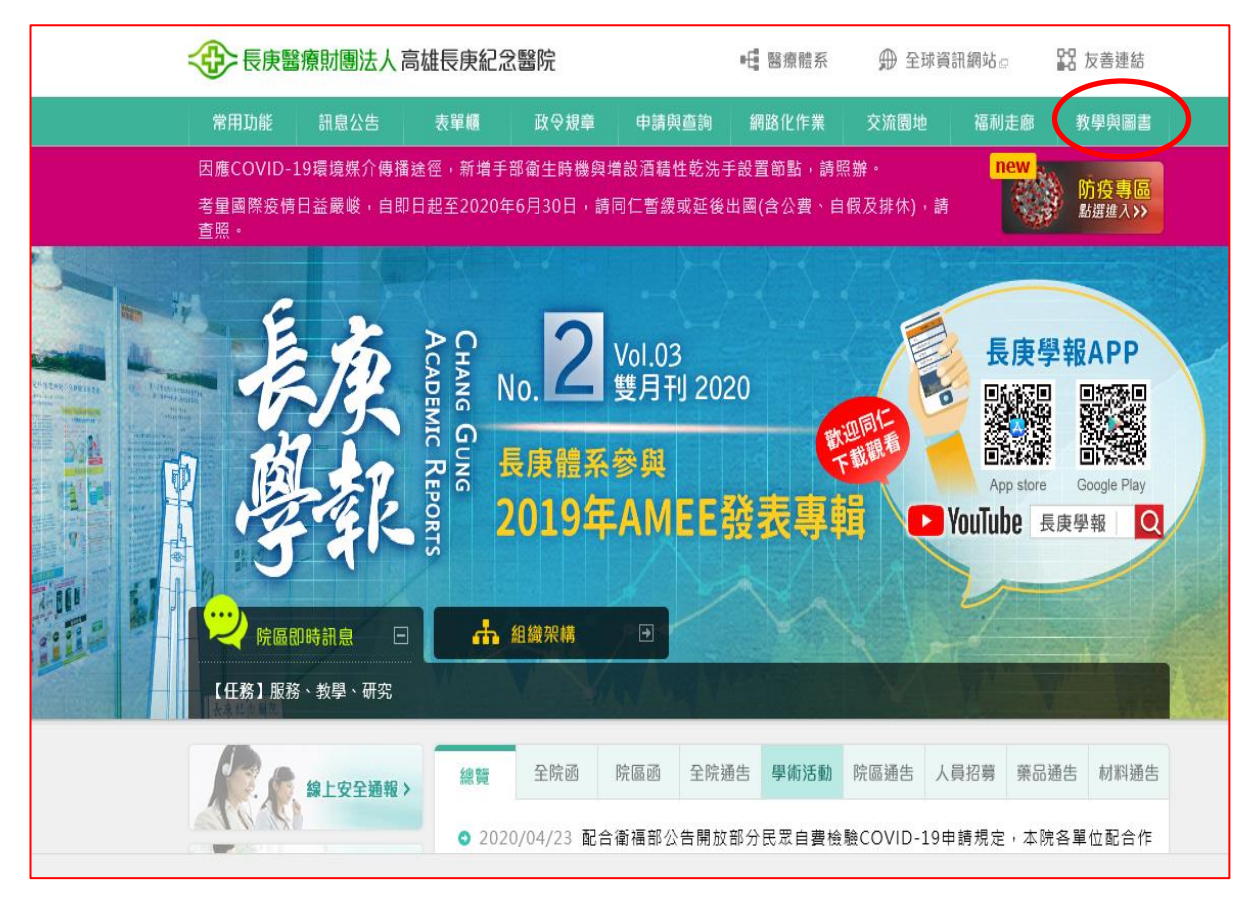

#### 2. 選取院區圖書館 🏓 高雄長庚

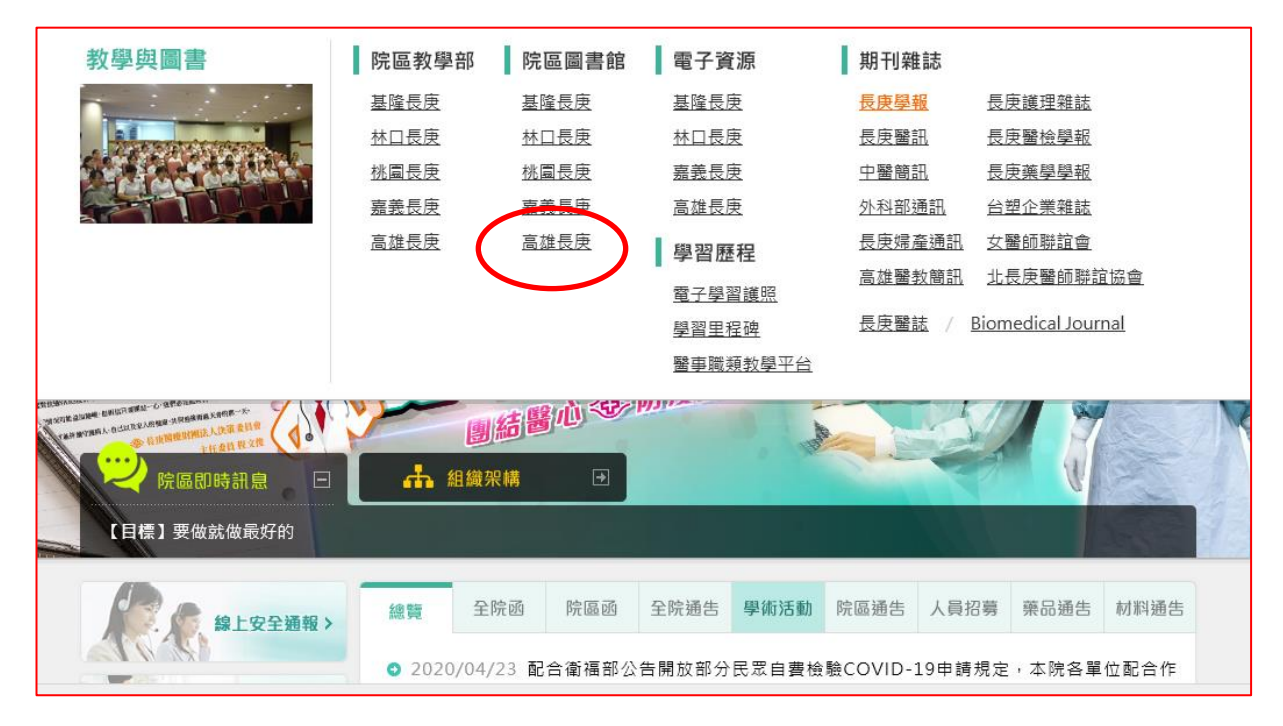

3. 進入高雄長庚圖書館首頁 ♥點選 ERMG 電子資源管理系統

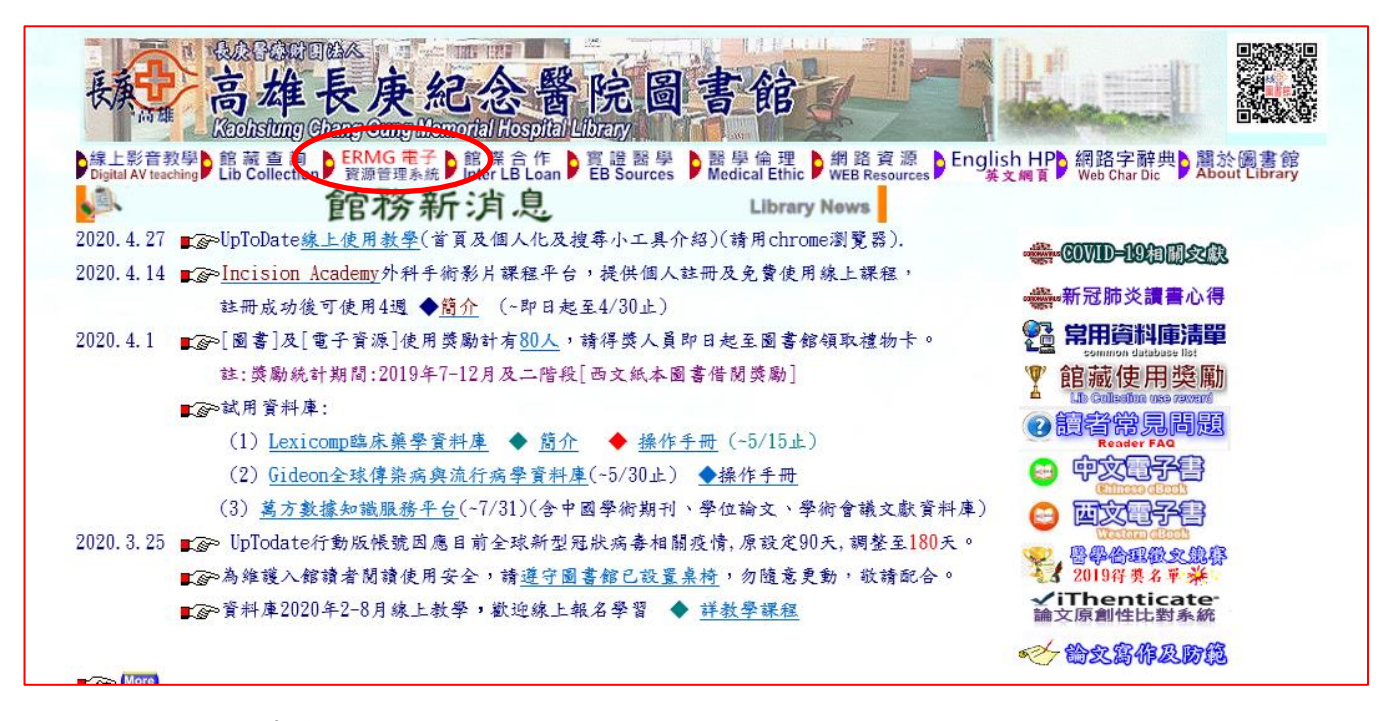

#### 4. 進入 ERMG 中輸入帳密

| 使<br>使<br>た<br>た<br>ang Gung Medic<br>長<br>長<br>度<br>と<br>医<br>度<br>と<br>の<br>留<br>原<br>と<br>。<br>E<br>-Resources Gate                                                                                                    | al Foundation<br><b>討團法人</b> 電子資源查詢系統<br>way 高雄長庚圖書館                                                                                                    |
|----------------------------------------------------------------------------------------------------|----------------------------------------------------------------------------------------------------|
| 使用者登入                                                                                                    | 最新消息                                                                                                    |
| 所屬院區:          高雄院區       ▼         根號: kslb01       ▼         空碼:       ●         6022       ★         股證:       6022         數證:       6022         文       ▲         1)       登入帳號密碼即「本院Email<br>帳號座碼」。         (1)       登入帳號密碼即「本院Email<br>帳號座碼」。         (2)       如無Email帳號密碼, 請登入<br>「電子表單」申請。         (3)       第一次登入諸務必填寫正確<br>的身分證字號、單位、身分等欄<br>位,帳號需經審核, 請於申請2 | 解決JCR無法院外連線查找問題?<br>iThenticate論文比對系統密碼開放申請,請把握機會<br>UpTodatev行動版帳號因應目前全球新型冠狀病毒相關疫情,原設定<br>可使用90天,調整至180天.<br>為維護入館讀者閱讀使用安全,請遵守圖書館已設置桌椅,勿随意更<br>動,敬請配合。<br>More<br><b>More</b><br>(1) 本系統可跨院區使用,使用之電子資源為您目前所在院區的電子資<br>源。<br>(2) 院外使用講設定(限本院員工使用),設定說明講按這裡,連線設定<br>問題,請洽高雄圖書館分機:407-2011。<br>(3) 下載文獻時講遵守著作權法:因個人教學及研究目的可下載文獻,<br>但不得使用自動下載軟體連續、大量、有系統的下載檔案,亦不可有面<br>第行為,請依法使用。 |

#### 5. 點選資料庫中

Journal Citation Report(JCR): Science Edition+Social Science Edition

| Cha<br>長<br>長<br>日<br>日<br>日<br>日<br>日<br>日<br>日<br>日<br>日<br>日<br>日<br>日<br>日<br>日<br>日<br>日<br>日 | ng Gung Medical Foundation<br><b>庚醫療財團法人</b> 電子資源查詢系統<br>esources Gateway<br>se)   電子期刊(E-Journals)   電子書(E-Books)   網路資源(Web Resources)   個人化服務                                                                                              | 首頁 最新消息 常見問題<br>證證未統                                                                                                    |
|----------------------------------------------------------------------------------------------------|----------------------------------------------------------------------------------------------------|----------------------------------------------------------------------------------------------------|
| 資源瀏覽           ● 題名排列                                                                              | 【資源查詢】<br>資源名稱                                                                                                    | 登人者:醫教課國書室 徐履瑜                                                                                                    |
| <ul> <li>主語排列</li> <li>出版商排列</li> <li>試用資源</li> <li>免書資源</li> <li>新到資料庫</li> </ul>                 | 資料庫: <u>所有(55</u> 筆)<br>注音符號: <u>本 5 □ √ 坐 ×</u><br>中文筆劃: <u>4 5 6 12 13+</u><br>A to Z 瀏覽: <u>A B C D E G <mark>J</mark> K L M N P S U</u><br>J ->: <u>JB 10</u>                                                                             | ☆: 查詢結果分類 : 主題 : 期刊引用點數(1) : 實證護理(1) · 一般醫學(1)                                                                                                    |
| <ul> <li>熱門點閱</li> <li>熱門收藏</li> </ul>                                                             | → 共3 筆             → 3 筆             → 3 筆             → 3 筆             → 3 筆             → 3 筆             → 3 筆             → 3 筆             → 10000000000000000000000000000                                                              | <ul> <li>              頁科車代理商/出版商          </li> <li>             OVID(2)         </li> <li>             Clarivate Analytics(1)         </li> </ul> |
| <ul> <li>● 熱門推薦</li> </ul>                                                                         | 加速 通子 預型 出版半台 吸錄年代/出版年 具匕起記 Web2.0       No.     Title     Type     Publisher     Full Text Coverage     Other Info.       1     JBI Database(試用至9/14)     ①     OVID     意見反應     過點閱:90       十敗素 拿推薦 ●當介     ○     OVID     意見反應     通收藏:3 |                                                                                                    |
|                                                                                                    | 2 Journal Citation Report(JCR) : Science ① Clarivate 2500 ● 監閲 :<br>Edition+Social Science Edition<br>→ 以就 参推論 ① 協介 ※ 測算器須為IE10以上 26893<br>@ 収蔵 : 134<br>多推善・5                                                                                |                                                                                                    |

## 6. 於 Journal Citation Reports 右上角點選 sign in

| Web of Science InCites Journal Citation Reports Essential Scien | nce Indicators EndNote Publo | ıs              |                                   | Sign In ▼ Help English ▼                                      |
|-----------------------------------------------------------------|------------------------------|-----------------|-----------------------------------|---------------------------------------------------------------|
| InCites Journal Citation Reports                                |                              |                 |                                   | Clarivate<br>Analytics                                        |
|                                                                 | Welcome t<br>Search a jou    | O JOURNAL CITAT | on Reports<br>to get started      | 點選 Sign in                                                    |
|                                                                 | Enter a journal name         |                 | ٩                                 |                                                               |
|                                                                 | Browse by                    | Browse by       | Custom                            |                                                               |
| Clarivate<br>Accelerating innovation                            | 2101100 2)                   | 2.0.00 2)       | © 2020 Clarivate Copyright notice | Terms of use Privacy statement Cookie policy<br>Follow us 💓 f |

(202004 高雄長庚醫院圖書館編製)HLY

## 7. 點選 Register 登錄註冊帳密

| InCites Journal Citation Reports                          |                      |                   |                                   | 🔧 Sign II            |                           |
|-----------------------------------------------------------|----------------------|-------------------|-----------------------------------|----------------------|---------------------------|
|                                                           |                      |                   |                                   | Regist               | er                        |
|                                                           | Welcome t            | o Journal Citatio | on Reports                        | 🗙 Log O              | ut                        |
| Search a journal title or select an option to get started |                      |                   |                                   |                      |                           |
|                                                           |                      |                   |                                   |                      |                           |
|                                                           | Enter a journal name |                   |                                   |                      |                           |
|                                                           | Master Search        |                   | Q                                 |                      |                           |
|                                                           |                      |                   |                                   |                      |                           |
|                                                           |                      |                   |                                   |                      |                           |
|                                                           | •••                  |                   | Ê                                 |                      |                           |
|                                                           |                      |                   |                                   |                      |                           |
|                                                           | Browse by            | Browse by         | Custom                            |                      |                           |
| Clarivate                                                 |                      |                   | © 2020 Clarivate Copyright notice | Terms of use Privacy | v statement Cookie policy |
| Accelerating innovation                                   |                      |                   |                                   |                      | Follow us y f             |

## 8. 輸入2次Email(相同)後點選Continue

|                                                                                                    | ⑦ 【勤勞機與 深耕生根】長東醫療:×   ⑧ 高旗長庚紀念醫院園書館(院内) ×   ◎ 長庚醫療財園法人高旗長庚函書:× ● InCites - Clarivate Analytics - U × +                                                            | - 🗆 X                |   |
|----------------------------------------------------------------------------------------------------|----------------------------------------------------------------------------------------------------|----------------------|---|
| 泡菜2013                                                                                                    | 🗧 🔶 C 🟠 🔒 error.incites.clarivate.com/error/Error?IPStatus=IPValid&DestApp=IC2JCR&locale=en_US&Alias=IC2&ErrorCode=USERNAME_REGISTRATION                          | 💵 🖈 🔍 l 🌎 🗄          |   |
|                                                                                                    | 🔢 應用程式 🚸 【勤勞樓喪 深耕生 📀 【勤勞樓喪 深耕生 📀 高雄長庚函書館 🜀 yahoo - Google 搜 📀 全國國書書目賓訊網 🙆 高雄長庚函書館電 🕺 ERMG電子資源查                                                                    |                      |   |
|                                                                                                    | Web of Science         InCites         Journal Citation Reports         Essential Science Indicators         EndNote         Publons         Help         English | <u>^</u>             |   |
|                                                                                                    | InCites Journal Citation Reports                                                                                                    |                      |   |
|                                                                                                    |                                                                                                    |                      |   |
| Docinio                                                                                                    |                                                                                                    |                      |   |
|                                                                                                    | User Registration                                                                                                    |                      |   |
|                                                                                                    |                                                                                                    |                      |   |
| Dodinio (II) P                                                                                                  | Please register the same email address used for<br>Web of Science.                                                                                                |                      |   |
|                                                                                                    | Email Address                                                                                                    |                      |   |
|                                                                                                    | cgkslb@cgmh.org.tw                                                                                                    |                      |   |
| iexplore - 歴<br>個                                                                                               |                                                                                                    |                      |   |
| 772E                                                                                                    | Retype Email Address                                                                                                    |                      |   |
| 2                                                                                                    | caksib@camh.org.tw                                                                                                    |                      |   |
| FileZillaPill E<br>- 短縮                                                                                         | <b>Continue</b> Cancel                                                                                                    |                      |   |
|                                                                                                    |                                                                                                    |                      |   |
|                                                                                                    |                                                                                                    |                      |   |
| epielerable :<br>Eritti                                                                                         |                                                                                                    |                      | 4 |
| 1000 and 1000 and 1000 and 1000 and 1000 and 1000 and 1000 and 1000 and 1000 and 1000 and 1000 and 1000 and 100 |                                                                                                    |                      |   |
|                                                                                                    |                                                                                                    |                      |   |
| 遊徑 (2)                                                                                                    |                                                                                                    |                      |   |
|                                                                                                    |                                                                                                    |                      |   |
| -                                                                                                    |                                                                                                    | (1)) 下午 04:12        |   |
| م<br>ا                                                                                                    |                                                                                                    | へ英星期二<br>記 2020/4/28 | 1 |

(202004 高雄長庚醫院圖書館編製)HLY

| InCites Journal Citation Reports                                                                                                | ;                                                                                                    | Clarivate<br>Analytics |
|----------------------------------------------------------------------------------------------------|----------------------------------------------------------------------------------------------------|------------------------|
| User Registration<br>Email Address<br>cgkslb@cgmh.org.tw<br>*First Name<br>名字<br>*Last Name                                     |                                                                                                    |                        |
| 姓<br>Middle Initial<br>(optional)<br>*New Password<br>Pretype Password<br>*Retype Password<br>●建密碼(2 次);<br>最少 9 字,要有<br>英文字及符號 | Password must be at least 8 characters and contain<br>- at least one numeral: 0-9<br>- at least one alpha character<br>- at least one symbol: ! @ # \$ % ^ * () ~ `{}[]  & _<br>Example: 1sun%moon |                        |
| Select Role *Subject Area Select Subject Area                                                                                   | 主題領域                                                                                                    |                        |

# 密碼建置完成後,請務必記住,從院外環境登入要查 JCR 時,請輸入此組在院內設定的 JCR 帳密,就順利查詢.